# GeoNode

### Basic navigation tutorial based on GeoNode Users Guide

for **Data Atlas Fontium** platform

Developed by: Aniela Rząsa Departament of Historical Atlas Institute of History of the Polish Academy of Sciences http://atlasfontium.pl/ atlasfontium@ihpan.edu.pl

## About the tutorial

This tutorial is dedicated to non-advanced Users of the <u>Data Atlas</u> <u>Fontium</u> platform.

**data.atlasfontium.pl** is a repository of historical geodata managed by the Department of Historical Atlas (IH PAN). It allows storing historical sources and materials that have a spatial dimension and as such can easily be viewed as maps.

In this manual we describe how to navigate in GeoNode.

Tutorial was based on <u>GeoNode Users Guide</u>, where you can find more advanced and detailed information.

# Main data finder

The main data finder is located on the home page and in the top navigation bar.

| & Atlas Fontium Data ∨ Maps ∨ Apps ∨ About ∨       | O witrynie 🗸 Atlas Źródeł i Materiałów 🗸 Studia Geohi | storica 🗸 Materiały 🔪 🔍 Search 🛛 🕑 example 🗸 |
|----------------------------------------------------|-------------------------------------------------------|----------------------------------------------|
| to Pata Atlas Fon                                  | opput mm Tributi                                      | isation .                                    |
| Combo Driph flo<br>Ab artificions so<br>Flor 9. Re | eptnagiata y<br>10                                    | Gy A                                         |
| A qmindecem mign                                   | thme PPY                                              | 7                                            |
|                                                    | Search for Data.                                      |                                              |
| Q                                                  | Search<br>Advanced Search                             |                                              |

The search engine returns resources that contain a phrase in the title or description.

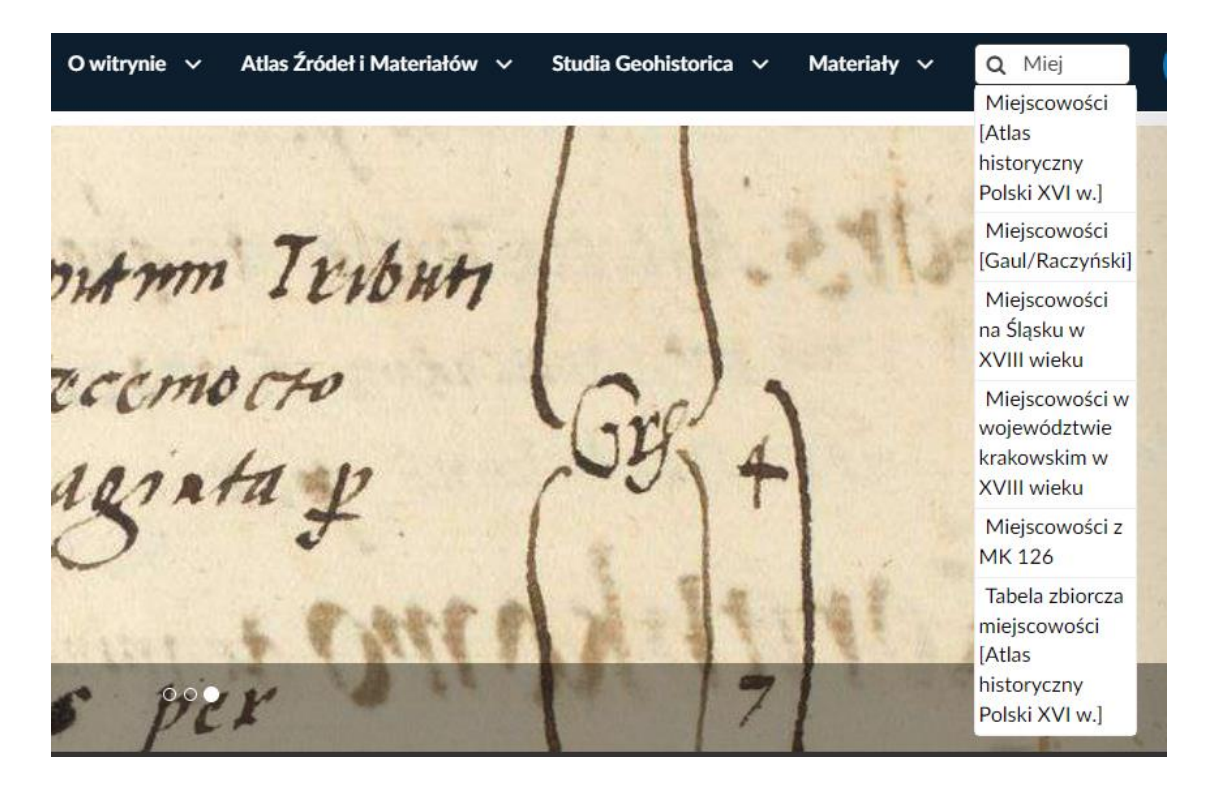

# **Advanced search**

To search by other metadata, open Advanced Search or open the layer list.

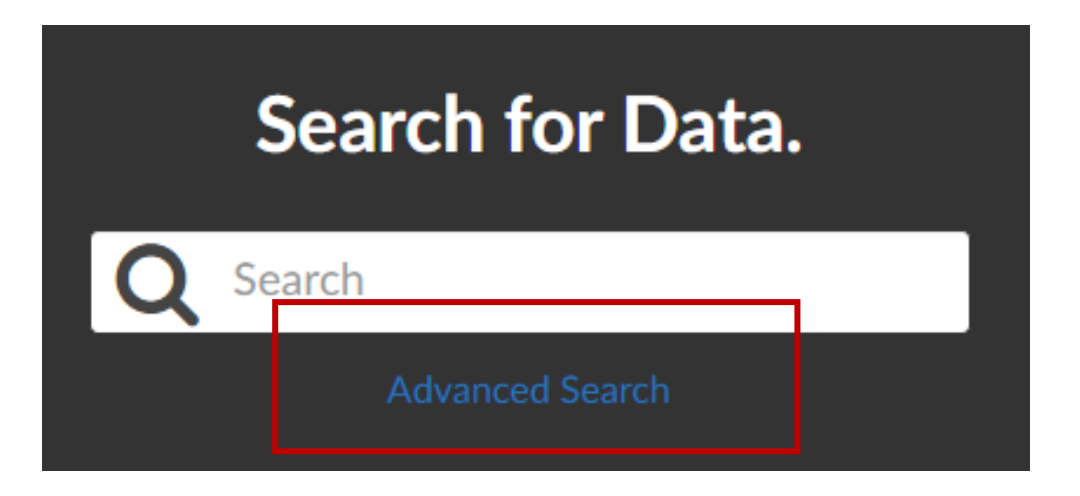

The filters are on the left side of the list.

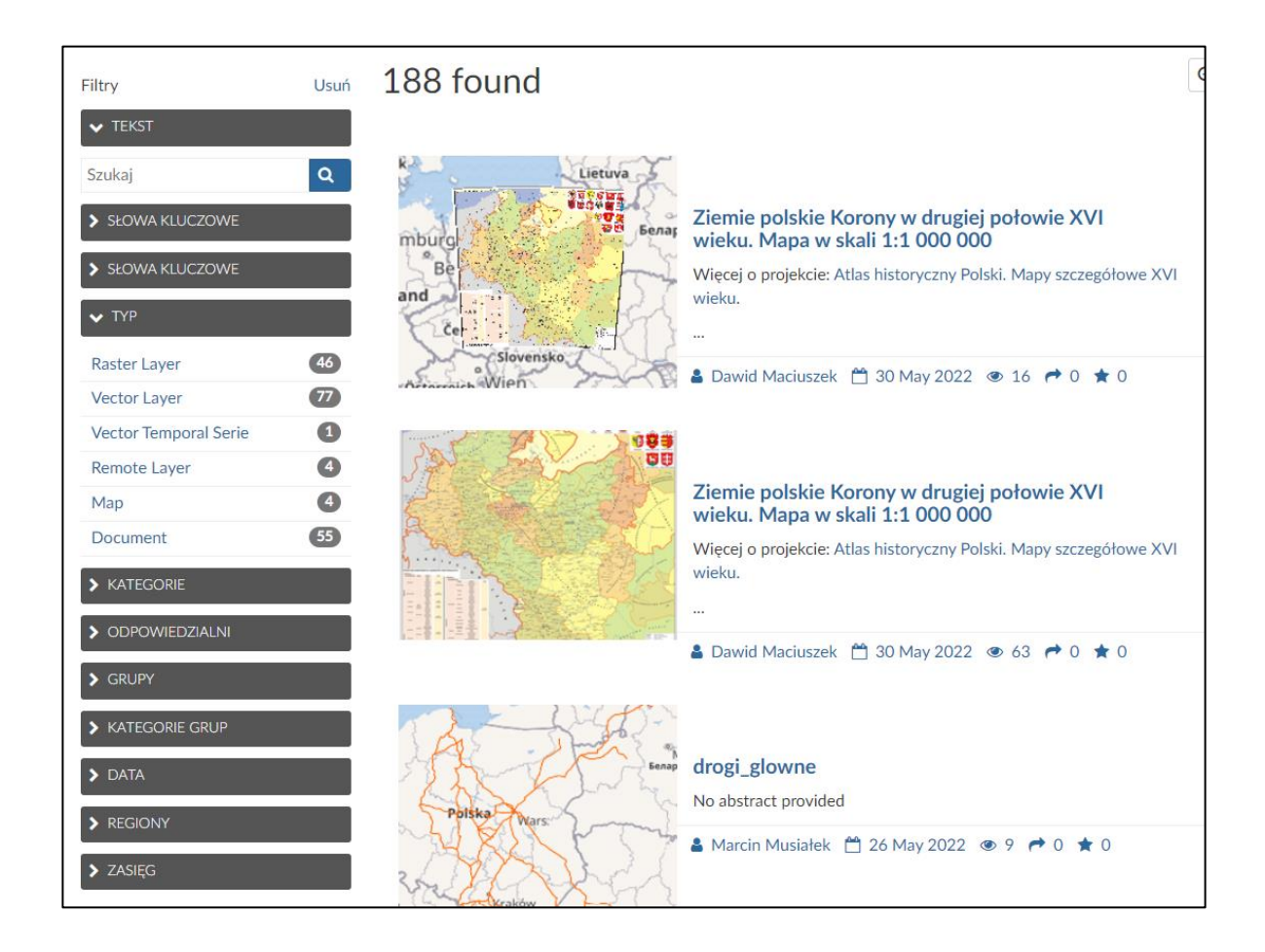

# **Search filters**

The text filter works the same as the general search engine. Layers containing the entered phrase in the title or description are returned.

## ✓ TEXT

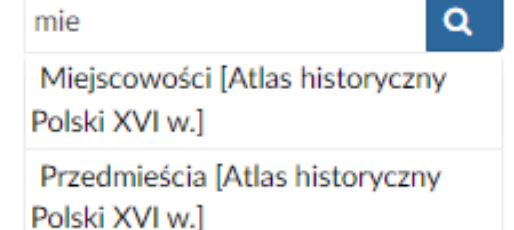

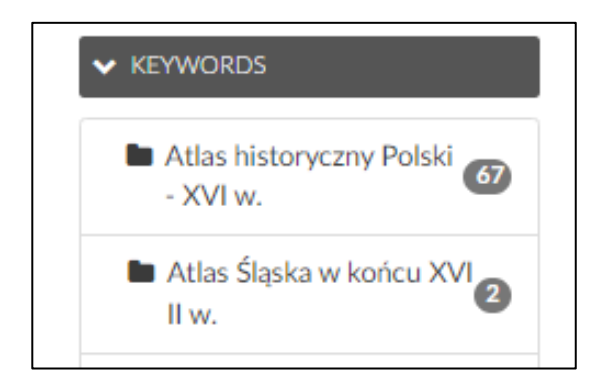

KEYWORDSboundaries19city plan37environment8infrastructure18localities59society4

Keyword filter for resource names.

The keyword filter for the topic of the layers.

# **Search filters**

Data type filter. You can search raster or vector formats.

| V TYPE       |    |
|--------------|----|
| Raster Layer | 4  |
| Vector Layer | 27 |

| Boundaries          | 19 |
|---------------------|----|
| Environment         | 17 |
| <b>Q</b> Localities | 65 |
| Society             | 4  |
| Structure           | 15 |
| Transportation      | 3  |

| Duzy        | 4  |
|-------------|----|
| example     | 11 |
| atlas_ihpan | 67 |
| dmaciuszek  | 1  |

Resource category filter, related to the topic of the layers.

Filter showing users responsible for layers.

# Search filters

Filtering by layer time metadata.

#### V DATE

Date begins after:

yyyy-mm-dd

Date ends before:

yyyy-mm-dd

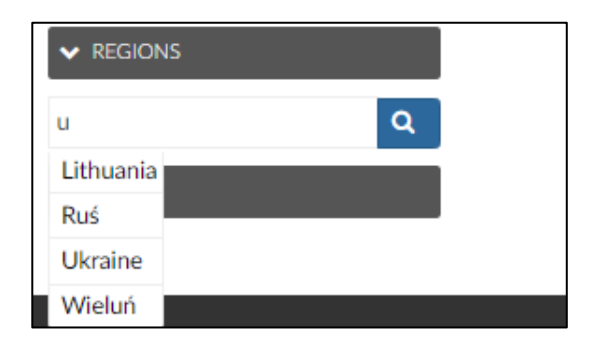

| -            |                       | Name          |
|--------------|-----------------------|---------------|
| 1 + Mi       | cklenburg<br>rpommern | Gdańsk        |
| Hamburg      | Szcrec                | in Bydgoszcz  |
| nachseri     | Berlin                | Poznań        |
| Magde        | burg                  | Polska        |
| Deutschlar   | nd )                  | on the is     |
| kfurt        | Dresden               | Wrocław       |
| Main Self-   | 1.00                  | Krakó         |
| Nümber       | P 2 P                 | esko A        |
| uttgart Münc | hen                   | Wien Slovensl |
| eizh         | Ustern                | Manufina      |
| lizzera      | C. C.                 | Graz          |

Filtering regions to which layers are assigned.

Spatial filter, searching for layers within the extent set on the map.

# **Example**

To search for vector layers from the Atlas historyczny Polski - XVI w. resource, regarding the subject of environment, select:

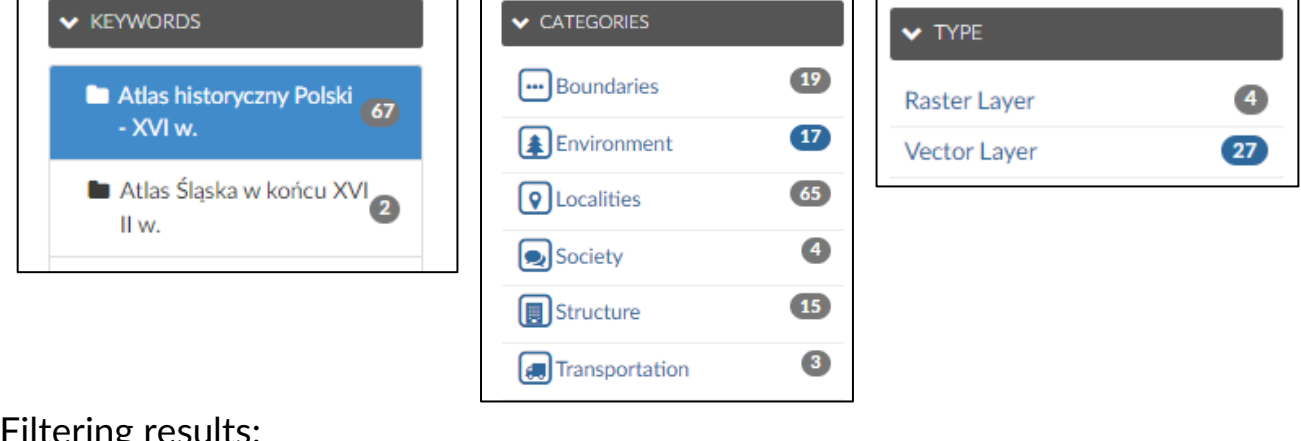

#### Filtering results:

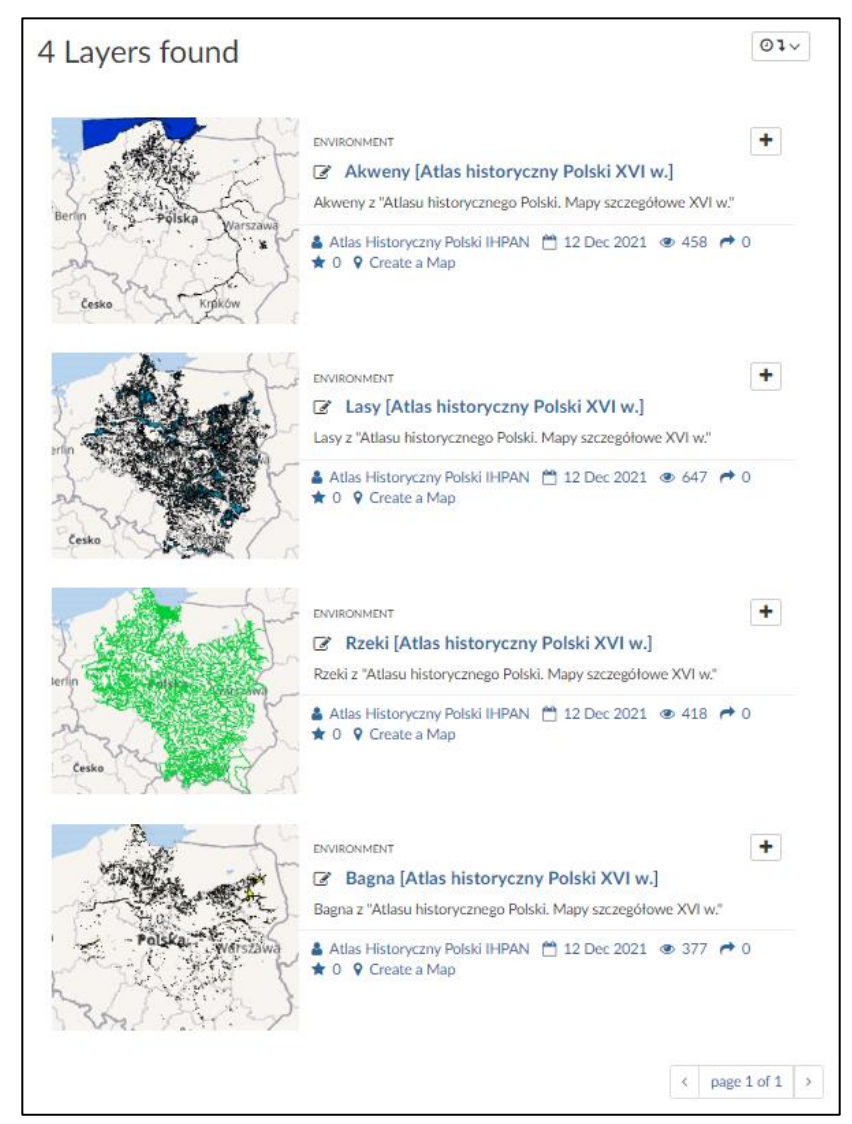